## Savoir l'adresse exacte d'un expéditeur ? (Outlook Express)

Dans le logiciel de messagerie Outlook Express, parfois l'adresse du destinataire n'est pas clairement indiquée.

Afin de le savoir, il suffit de cliquer avec le bouton gauche de votre souris sur le message afin de le sélectionner. Puis faire un clique droit pour ouvrir le menu contextuel qui suit dans notre exemple cidessous.

Cliquer tout en bas du menu (bouton de gauche) sur « **Propriétés** ».

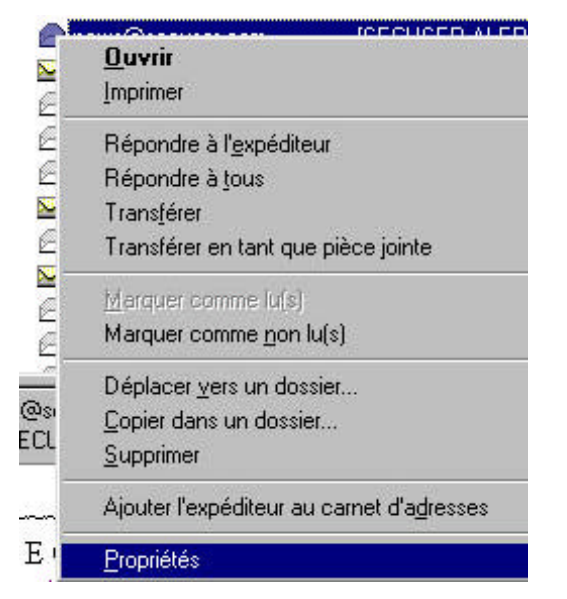

Dans l'onglet « **Détails** », la rubrique « from » indique l'adresse complète de votre destinataire.

| En-têtes Internet pour c                                                                                                    | e message :                                                                                                    |
|----------------------------------------------------------------------------------------------------|----------------------------------------------------------------------------------------------------|
| Return-Path: <secuser<br>Received: from men-th2<br/>Received: from guo, pri-<br/>id 3E0165760237<br/>Received: (qmail 7083<br/>X-Sympa-To: secuser_<br/>Received: from smtp-or<br/>by 0 with SMTP; 12.3<br/>Received: from mel-tat<br/>id 3E0075850008</secuser<br> | alert-owner@listes.secuser.com> I. wanadoo.fr (192.168.156.142) by ms2/ I. watedns.com (216.187.127.56) by melrtit. (25E3 for webmestre.saint-exupery@war invoked by uid 511); 12 Jan 2003 02;28 alert invoked from network); 12 Jan 2003 01; ut-6.wanadoo.fr (HELD melrto6.wanadoi n 2003 01;37.41 -0000 10.wanadoo.fr (193.252.19.193) by melrt 19678 for secuser_alert@listes.secuser.c (com) bonneF9: Secuser_Alert@istes.secuser.c |
| To: =?iso-8859-1?Q?A<br>Subject: [SECUSER AI<br>Date: Sun, 12 Jan 200<br>Message-ID: <ncehli< th=""><th>LERT) Virus Sobio<br/>3 02:37:38 +0100<br/>CBMDNAMJIEHNNBEEKGHHAA.news</th></ncehli<>                                                                       | LERT) Virus Sobio<br>3 02:37:38 +0100<br>CBMDNAMJIEHNNBEEKGHHAA.news                                                                                                    |
| To: =?iso-8859-1?Q?A<br>Subject: [SECUSER AI<br>Date: Sun, 12 Jan 200<br>Message-ID: <ncehli<br>MIME-Version: 1.0</ncehli<br>                                                                                                    | LERT) Virus Sobig<br>3 02:37:38 +0100<br>CBMDNAMJIEHNNBEEKGHHAA.news                                                                                                    |
| Tom: <news@secusen<br>To: =?iso-8859-170;?A<br/>Subject: [SECUSER AI<br/>Date: Sun, 12 Jan 200<br/>Message-ID: <ncehli<br>MIME-Version: 1.0<br/>◀</ncehli<br></news@secusen<br>                                                                                     | LERT I Virus Sobig<br>3 02:37:38 +0100<br>CBMDNAMJIEHNNBEEKGHHAA.news                                                                                                    |
| Tom Knewsgeseusen<br>Tor =7ise-8859-12024<br>Subject: [SECUSER AI<br>Date: Sun, 12 Jan 200<br>Message-10: <ncehli<br>MIME-Version: 1.0</ncehli<br>                                                                                                    | LERTI Virus Sobig<br>3 02:37:38 +0100<br>CBMDNAMJIEHNNBEEKGHHAA.news<br>Source du message                                                                                                    |

## **PREFIGUE** Fermer plusieurs fenêtres en même temps (tous les Windows)

Lorsqu'on souhaite utiliser « Poste de travail » ou « Voisinage réseau » (présence de cette icône lors d'un réseau) pour naviguer dans l'ordinateur...

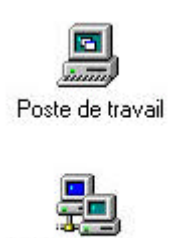

Voisinage réseau

... de nombreuses fenêtres s'affichent comme cidessous.

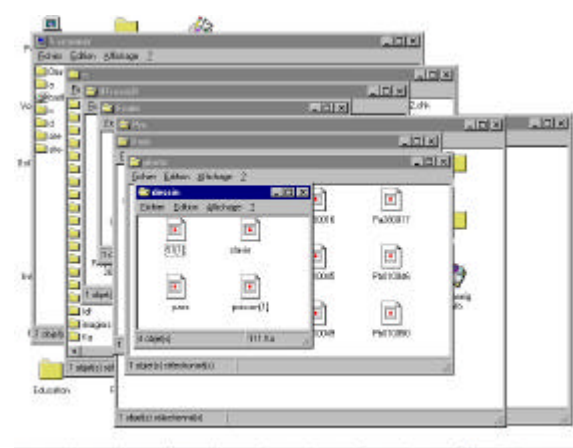

Animent Miller Stern Gree Gree Gree Stern Bares Stern Berein Stern

Quelle galère et perte de temps pour fermer toutes ces fenêtres.

Pourtant plusieurs solutions permettent d'éviter ce genre de désagrément comme l'utilisation systématique de « l'explorateur Windows » par exemple ou encore la possibilité dans une option de naviguer à l'intérieur d'une seule et même fenêtre.

Mais pour les plus habitués à utiliser ce genre de navigation, une astuce existe en fermant toutes les fenêtres d'un seul clique.

Pour cela, appuyer sur une des deux touches « **shift** » ou « **Maj** » de votre clavier et cliquer sur la croix de la fenêtre active (le haut doit être de couleur bleue). Les fenêtres se ferment.

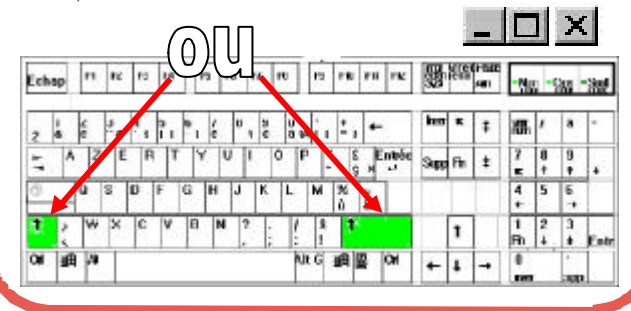

Le Poké-édu n°44 ? 27 janvier 2003